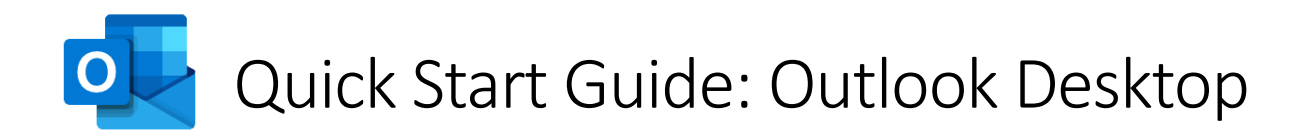

## Setting Up:

**Step 1 - Open Outlook** - Click on the Outlook Desktop icon on your Desktop or if it does not appear here click start and type 'Outlook'.

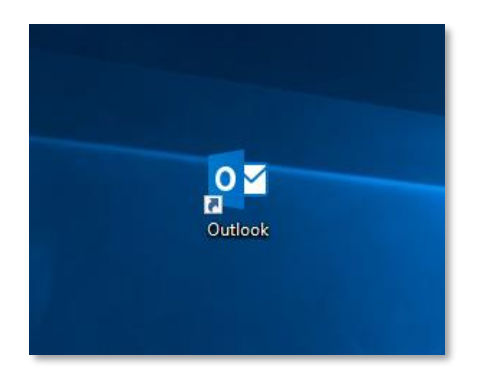

Step 3 – Enter your password – Enter your password and click 'Next'.

| ×                                                   |   |
|-----------------------------------------------------|---|
| Enter password                                      | × |
| Enter the password for firstname.sumame@tudublin.ie |   |
| Password                                            |   |
| Forgot my password                                  |   |
|                                                     |   |
|                                                     |   |
|                                                     |   |
| Sign in with another account                        |   |
| Privacy statement                                   | _ |
| argin un                                            |   |

**Step 5 – Complete Setup** – Click **'Done'** and allow Outlook to complete setup by creating a local copy of your mailbox. (This may take a minute or two).

|                                                                                                    | × |   |
|----------------------------------------------------------------------------------------------------|---|---|
| You're all set!                                                                                         |   | × |
| We've added your account successfully. You now have access to your organization's<br>apps and services. |   |   |
|                                                                                                    |   |   |
|                                                                                                    |   |   |
|                                                                                                    |   |   |
|                                                                                                    |   |   |
| Done                                                                                                    |   |   |
|                                                                                                    |   |   |

**Step 2 – Enter your email** – Enter your email address in the provided field and click **'Next'**.

|                                             | × |
|---------------------------------------------|---|
|                                             |   |
| Welcome to Outlook                          |   |
| Enter an email address to add your account. |   |
| firstname.surname@tudublin.ie               |   |
| Advanced options v                          |   |
| Connect                                     |   |
|                                             |   |
|                                             |   |
|                                             |   |

| Step 4 – Allow Windows to remember your account – Or |
|------------------------------------------------------|
| this screen click <b>'Yes'.</b>                      |

|                                                                                                    | × |   |
|----------------------------------------------------------------------------------------------------|---|---|
| Use this account everywhere on your device<br>Windows will remember your account and make it easier to sign in to apps and<br>websites. You won't have to enter your password each time you access your<br>organization's resources. You may read to allow thrun to manage certain settings on |   | × |
| Vour Genice.                                                                                                    |   |   |
|                                                                                                    |   |   |
| This app only<br>Yes                                                                                                    |   |   |

**Step 6 – First Time Setup –** On first time setup you will be asked to try the new focused inbox.

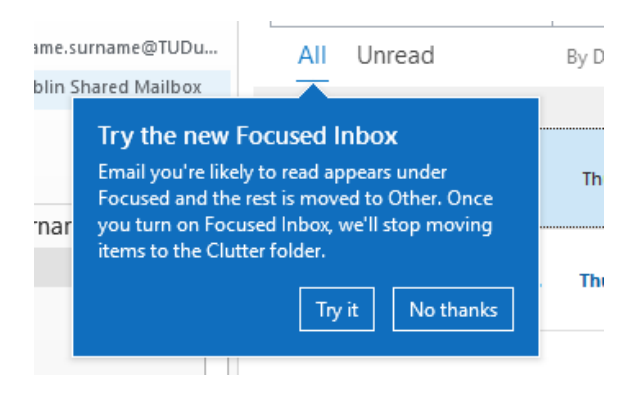

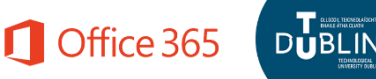

- Ribbon: The Ribbon is where the most commonly used tools will be shown. Take note of the tabs across the top of the ribbon which have other tools and utilities.
- Search: This is your search tool. Type what you want to search here.
- Folder Navigation: This is where you navigate through your mailbox. Shared mailboxes you have access to will be here too.
- Mailbox: This is where mail for the currently selected mailbox, folder or search will be listed. Unread items will show in bold. Select the mailbox or folder on the Navigation pane to change what is listed here.
- Bottom Navigation: This is where you can navigate between Mail, Calendars, People and Tasks.
- Status Bar: Here you will see you connection status and last sync time.
- Preview: This will preview the content of the currently selected email in the Mailbox. To pop out mail you can double click on the mail in the mailbox.

б

|                                                 | ഗ |                            |          |                |        |            |                      |         |                                           | 1-                                                                                       | 2                                           | UU                                                                                   | נ                                                                                            |                      | 1                                | J                                       |                               | <b>_</b>                                                                                                    |                                     |                                                 |
|-------------------------------------------------|---|----------------------------|----------|----------------|--------|------------|----------------------|---------|-------------------------------------------|------------------------------------------------------------------------------------------|---------------------------------------------|--------------------------------------------------------------------------------------|----------------------------------------------------------------------------------------------|----------------------|----------------------------------|-----------------------------------------|-------------------------------|----------------------------------------------------------------------------------------------------|-------------------------------------|-------------------------------------------------|
| Items: 2 Unread: 1                              |   | ∡ TU Dublin Shared Mailbox | ◊ Groups | Search Folders | Outbox | Junk Email | Conversation History | Archive | Deleted Items                             | Sent Items                                                                               | Drafts                                      | Inbox 1                                                                              | Deleted Items                                                                                | Sent Items           | Inbox 1 - Firstname.surname@TUDu | ▲ Favorites <                           | New Delete                    | New New So Junk*                                                                                                    | File Home Send / Receive P          |                                                 |
|                                                 |   |                            |          |                |        |            |                      |         |                                           |                                                                                          | Here's the document that                    | Student User                                                                         | Student User<br>Welcome to TU Dublin Thu 11/07<br>I want to wish you a happy                 | ✓ Last Week          | All Unread By Date ~ 1           | Search Current Mailbox 🔎 Current Mailbo | Respond                       | chive Reply Reply Forward C                                                                                                    | Folder View Help 🖞 Tell me what you |                                                 |
| All folders                                     |   |                            |          |                |        |            |                      |         | nó ar aon ghníomh a dhéanfar bunaithe a   | do thoil. Tabhair ar aird, mura tú an seola                                              | Is ó OT Bailo Átha Cliath a tháinig an ríog | that if you are not the named addressee,<br>this email or attachments is prohibited. | I want to wish you a happy first day in T<br>This email originated from TU Dublin. If y      | Welcome to TU Dublin | Student User O Firstname Su      | × ▼ 🛛 🖓 Reply 🖓 Reply All               | Quick Steps 3 Move            | to: ? Paint Manager Mover Paint Mover Paint Mover <td>a want to do</td> <td>Inbox - firstname.surname@tudublin.ie - Outlook</td> | a want to do                        | Inbox - firstname.surname@tudublin.ie - Outlook |
| are up to date. Connected to: Microsoft Exchang |   |                            |          |                |        |            |                      |         | r an ábhar atá sa ríomhphost nó sna hiatá | impriost seo: ma ruan ta an normipriost se<br>i ainmnithe, go bhfuil dianchosc ar aon no | nhahost soo Má fuair tú an ríomhahost so    | disclosing, copying, distributing or taking                                          | J Dublin. I wish you all the best, please se<br>ou received this email in error, please dele |                      | rname                            |                                         | Tags Groups Finc              | Unread/ Read P Browse Groups Search Pec<br>Categorize * Search Pec<br>Follow Up * P Filter E                                                                                                    |                                     |                                                 |
| e 🔲 📳 =+ 100%                                   |   |                            |          |                |        |            | <b>↑</b>             |         | in seo.                                   | o trí earrain, scríos de do crioras e le<br>ochtadh, aon chóipeáil, aon dáileadh         | o trí parráid scrins de do chóras é le      | any action based on the contents of                                                  | e attached.<br>ate it from your system. Please note                                          | <                    | Thu 11/07                        |                                         | d Speech Add-ins Protection A | s Book<br>Read Get Report<br>Aloud Add-ins Message v                                                                                                    |                                     | • • • ×                                         |

7

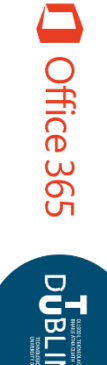